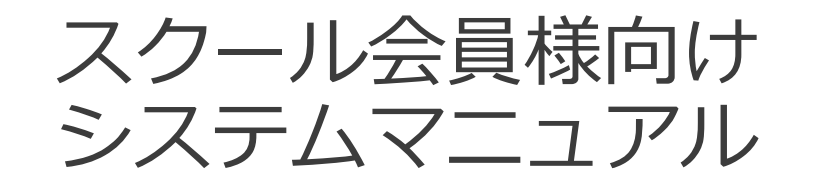

### 株式会社アルビレックス新潟

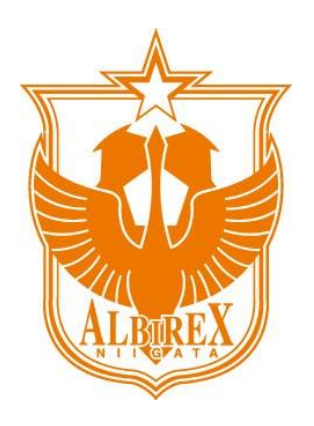

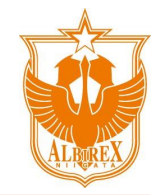

### 目次

#### 1. ログイン

- 2. スクールスケジュール確認
- 3. 欠席·振替
- 4. お問い合わせ・メッセージ送受信
- 5. 会員情報変更
- 6. (家族会員様向け)会員アカウント切り替え方法

## 1. ログイン

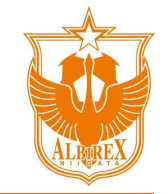

・以下のQRコード、またはURLへアクセスし、 ログイン画面を開きます。

URL : https://albirex-school.hacomono.jp/home

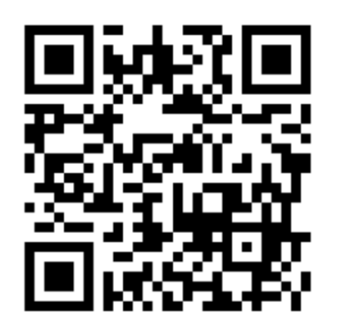

| ・ログインページが開きますので、 |
|------------------|
| 「ログイン」ボタンを押下します。 |

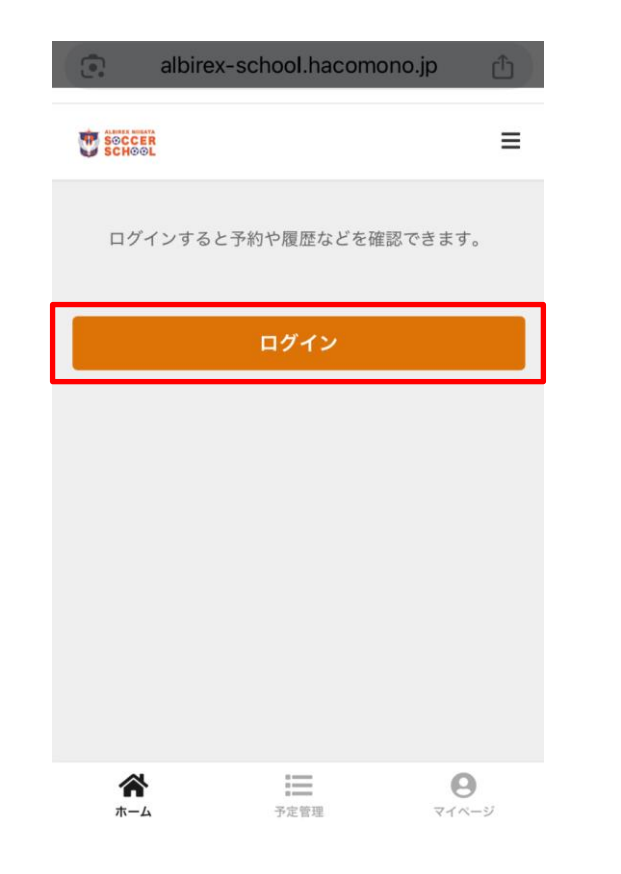

・メールアドレス、初期パスワード 「123456」を入力して「ログイン」ボ タンを押下します。 (※初回のみ)

| 0 | albirex-school.hacomono. | th qi             |
|---|--------------------------|-------------------|
| Ð | SCHOOL                   | =                 |
|   | MEMBER LOGIN             | Ŷ                 |
|   | メールアドレス                  |                   |
|   | user@hacomono.jp         |                   |
|   | パスワード                    |                   |
|   |                          | સ                 |
|   | ログイン                     |                   |
|   | パスワードを忘れた方は <u>こちら</u>   |                   |
|   | アカウントをお持ちでない方<br>新規会員登録  |                   |
|   | 閉じる                      |                   |
|   | <b>徐</b><br>ホーム<br>予定管理  | <b>0</b><br>र1×-9 |

※メールアドレスがわからない場合は、 お問い合わせください。

Albirex NIIGATA Inc. © All rights reserved

## 1. ログイン

現在のパスワード 必須

新しいパスワード 必須

 $\mathbf{A}$ 

ホーム

新しいパスワード(確認用) 🏼 💩 🛪

<

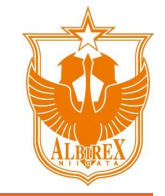

・「現在のパスワード」に初期パスワード 「123456」を入力し、「新しいパスワード」に 任意のパスワードを入力してください。 「マイページに移動」ボタンを押下する 入力後、「パスワードを変更する」ボタンを押 とマイページが開きます。 任意のパスワードを入力してください。 下します。(※初回のみ)

albirex-school.hacomono.jp

パスワード変更

パスワードを変更する

 $\equiv$ 

予定管理

 $\equiv$ 

Q

Q

Q

6

マイページ

・変更完了のメッセージが表示され、ロ ・マイページが表示されます。 グイン完了です。

albirex-school.hacomono.jp SCHOOL パスワード変更 < パスワードの変更が完了しました。 マイページに移動 i 6 ホーム 予定管理 マイページ

|            |                 | :    |
|------------|-----------------|------|
| ある         | るび 太郎           |      |
| samp       | e@albirex.co.jp |      |
| U-9        |                 |      |
| 同時予約可能数: 全 | 体 4 / 4回        |      |
|            |                 |      |
| メッセー       | ジー              | 2約管理 |
|            |                 |      |
|            |                 |      |
|            | イベント申込管理        |      |
| お知らせ       | イベント申込管理        |      |
| お知らせ       | イベント申込管理        |      |

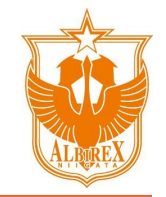

### 2. スクールスケジュール確認

#### - 今後の予定を確認する

・システムにログインし、画面下の「予定管・・次回以降の予定が表示されます。 理」ボタンを押下します。

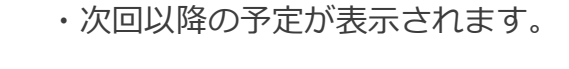

※表示を月単位/週単位で切り替えること ができます。

| albire                 | k-school.l  | nacomono | .jp û    |
|------------------------|-------------|----------|----------|
|                        |             |          | =        |
| 薗 月で表                  | 示           | Ⅲ 週1     | で表示      |
| < 202                  | 25年4月24     | 4日 - 30日 | >        |
| 予定                     |             |          |          |
| 2025/4/26(土) 10<br>U-9 | D:10 - 11:2 | 0        | 在籍クラス    |
| ♥ 県央校 スクー              | -ル          |          |          |
|                        | 振替す         | 5        |          |
|                        | 欠席す         | 3        |          |
| * 4/26(土) 9:40まで;      | 欠席可         |          |          |
| *                      | 予定管         | 理        | <b>9</b> |

#### albirex-school.hacomono.jp ≡ あるび 太郎 sample@albirex.co.jp U-9 同時予約可能数: 全体 4 / 4回 <del>ک</del>ړ $\bigcirc$ メッセージ 契約管理 イベント申込管理 お知らせ > 予定管理 Θ マイページ ホーム

|    | albirex-schoo          | l.hacomono.j   | p 🗘   |
|----|------------------------|----------------|-------|
| ٢  | SOCCER<br>SCHOOL       |                | ≡     |
|    | ் 月で表示                 | Ⅲ 週で           | 表示    |
| <  | 2025                   | 年4月            | >     |
|    | <u>カレンダーを</u>          | <u>E表示する</u> ▼ |       |
| 予定 | :                      |                |       |
| 20 | 25/4/26(±) 10:10 - 11: | 20             | 在籍クラス |

振替する

欠席する

I

予定管理

0

マイページ

U-9

♀ 県央校 スクール

ホーム

6

# 3. 欠席・振替

- 欠席方法: 振替先が未決定の場合
  - ・予定管理画面を開き、欠席する日付を表示し、 ・「欠席する」を押下します。 「欠席する」ボタンを押下します。

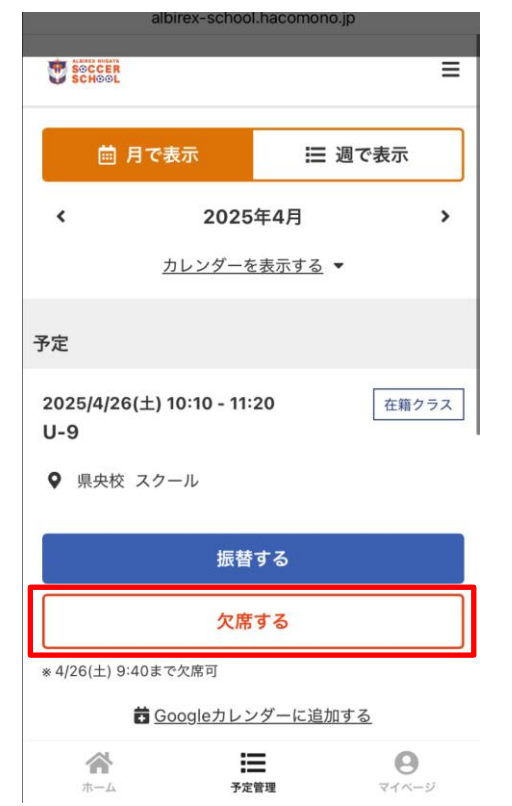

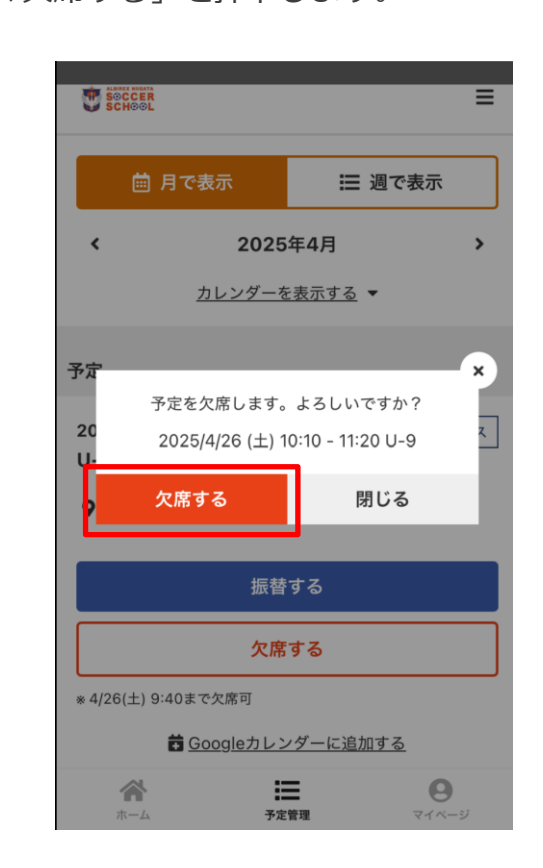

・「欠席処理が完了しました」というメッセージ表示され、完了です。

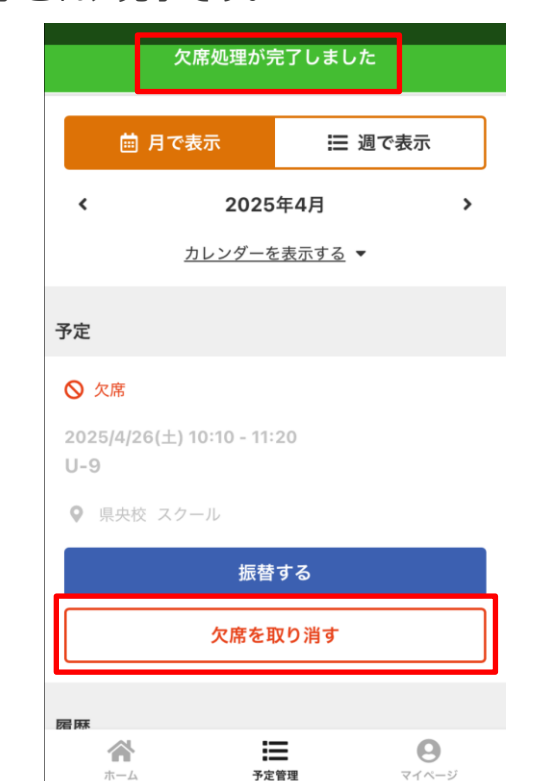

※「欠席を取り消す」ボタンで取り消し可能です。

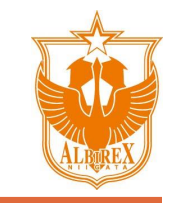

#### - 欠席方法: 振替先が未決定の場合

・欠席をすると振替用チケットが発行されます。ホーム画面、マイページから以下の通り確認できます。

【マイページ】

【ホーム】

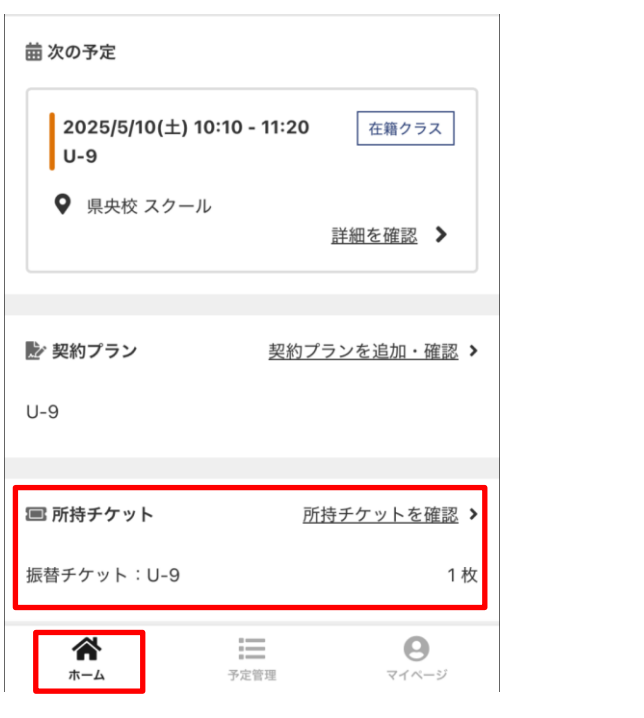

振替先のクラスが決定したら、後続の振替方法②を実施してください。

※バスをご利用の方で欠席または振替をされる場合は、必ずお電話にてご連絡ください。

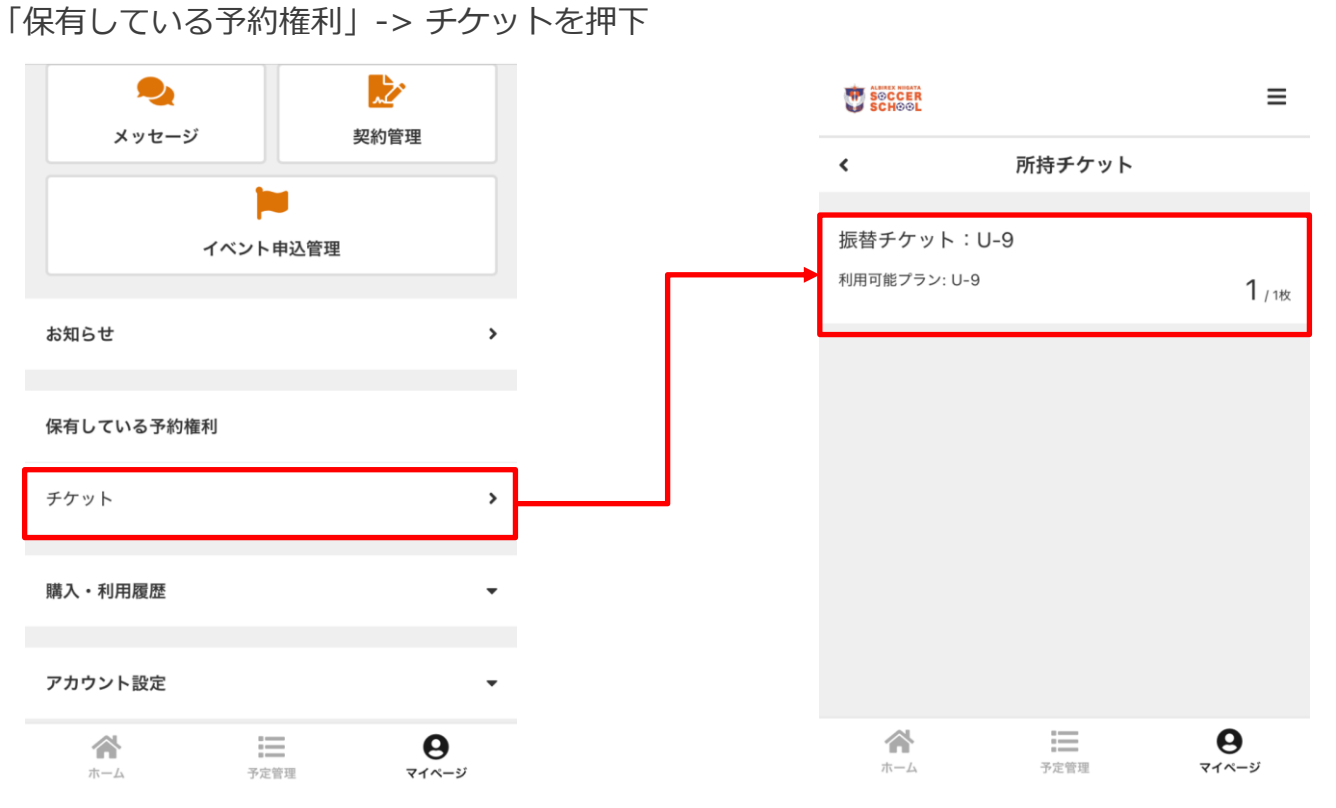

チケットの残り枚数が表示されます。

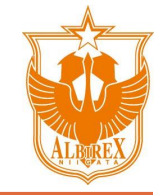

蔮 月で表示

#### - 振替方法①: 欠席→振替を一括で処理する場合

🔚 週で表示

≡

・予定管理画面を開き、振り替えるクラス(振替・・「振替する」ボタンを押下します。 元)を表示します。 ・振替先のスクール校を選択します。

| 0                                      | albirex-school.hacomono.jp | Ċ     |
|----------------------------------------|----------------------------|-------|
| SOCCER<br>SCHOOL                       |                            | ≡     |
| <                                      | 振替                         |       |
|                                        | 振替先のレッスンを選択してください          |       |
| 鳥屋野校                                   |                            | ~     |
| <                                      | 4/21(月) - 4/27(日)          | >     |
| 4月21日(                                 | 月)                         |       |
| 16:20 - 17<br>ゲーム123<br>つ 鳥屋野<br>Q スクー | 7:10<br>3<br>校<br>ル        | 残り27枠 |
| 17:00 10                               |                            | 0     |

| < 2025年4月<br>カレンダーを表示する ▼                       | >        |
|-------------------------------------------------|----------|
| 予定                                              |          |
| 2025/4/26(土) 10:10 - 11:20<br>U-9<br>♀ 県央校 スクール | 在籍クラス    |
| 振替する                                            |          |
| 欠席する                                            |          |
|                                                 | <b>8</b> |

albirex-school.hacomono.jp

| 🤠 🕯         | SCCER<br>CHOOL        |                | ≡     |
|-------------|-----------------------|----------------|-------|
|             | 薗 月で表示                | Ⅲ 週で表          | 示     |
| <           | 2025                  | 年4月            | >     |
|             | <u>カレンダーを</u>         | <u>を表示する</u> ▼ |       |
| 予定          |                       |                |       |
| 2029<br>U-9 | 5/4/26(土) 10:10 - 11: | 20 đ           | E籍クラス |
| <b>Q</b> i  | 県央校 スクール              |                |       |
|             | 振替                    | する             |       |
|             | 欠席                    | する             |       |
|             | *                     | =              | 0     |

albirex-school bacomono in

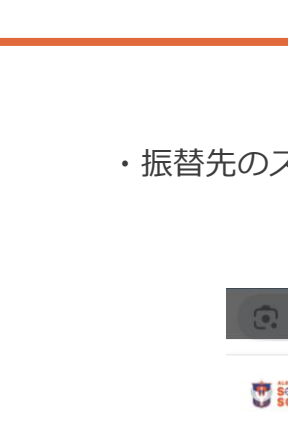

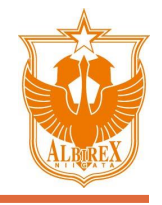

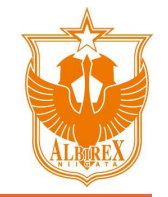

### - 振替方法①: 欠席→振替を一括で処理する場合

・振替先の「クラス」を選択し押下します。

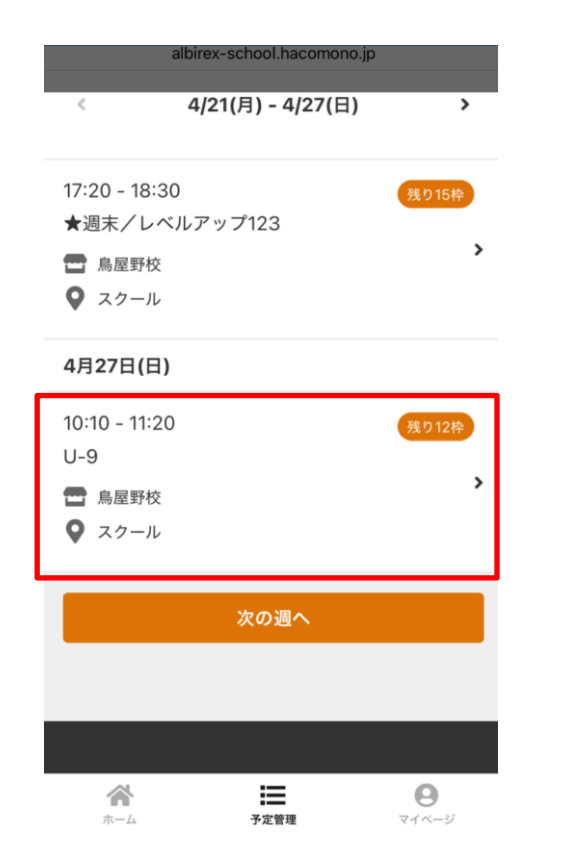

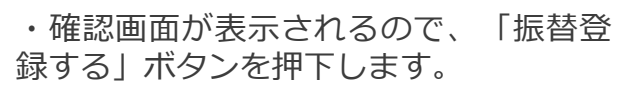

レッスン詳細 鳥屋野校 スクール 4/27 (日) 10:10 - 11:20 残り予約可能数: **12** この内容で振替登録しますか? 振替登録する 戻る \*4/27 (日) 9:40までキャンセル可 Θ ホーム 予定管理 マイベージ ・振替登録完了の画面が表示され、完了 です。「予約内容を確認」ボタンから詳 細確認可能です。

| ( alt            | birex-school.hacomono.jp                                                  | Ċ |
|------------------|---------------------------------------------------------------------------|---|
| SOCCER<br>SCHOOL |                                                                           | ≡ |
|                  | 振替登録完了                                                                    |   |
| メールに証<br>載の!     | 振替登録が完了しました<br>B載されている注意事項をご確認の上、<br>時刻までに店舗にお越しください。<br>Googleカレンダーに追加する | 記 |
|                  | 予約を続ける                                                                    |   |
|                  | 予約内容を確認                                                                   |   |
|                  | 予約内容を確認                                                                   |   |
| *                | ≡ 9                                                                       |   |

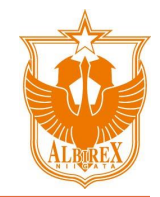

#### - 振替方法①: 欠席→振替を一括で処理する場合

・振替先のクラスを確認します。

「キャンセル」ボタンを押下すると、振替のキャンセルも可能です。

| <b>.</b> a                             | albirex-school.hacomono  | o.jp 🗅 |
|----------------------------------------|--------------------------|--------|
| SOCCER<br>SCHOOL                       |                          | ≡      |
| <                                      | 2025-04-27               |        |
| 予定                                     |                          |        |
| 2025/4/27<br>U-9                       | (日) 10:10 - 11:20        |        |
| ♀ 鳥屋野枝                                 | 交 スクール                   |        |
| <ul> <li>         振替チケ     </li> </ul> | ット:U-9 1/1枚              |        |
|                                        | キャンセルする                  |        |
| * 4/27(日) 9:                           | 40までキャンセル可               |        |
|                                        | 🛱 <u>Googleカレンダーに追加す</u> | 3      |
|                                        |                          |        |
| ~                                      | E                        | 9      |

予定管理

ホーム

#### ※バスをご利用の方で欠席または振替をされる場合は、必ずお電話にてご連絡ください。

マイページ

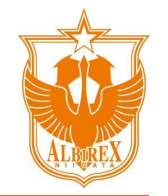

#### - 振替方法②: 振替チケットを保持している場合

・ホーム画面を開き、「予約する」ボタン を押下します。

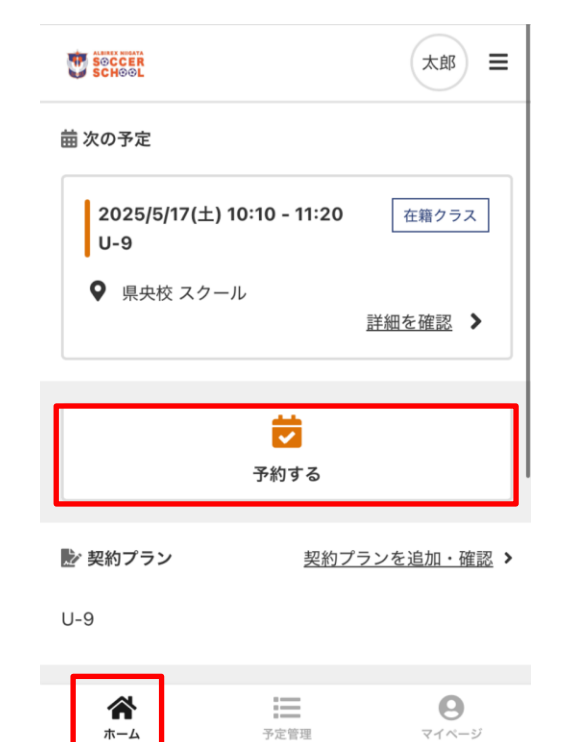

・振替先のクラスのあるスクール校を押下 します。

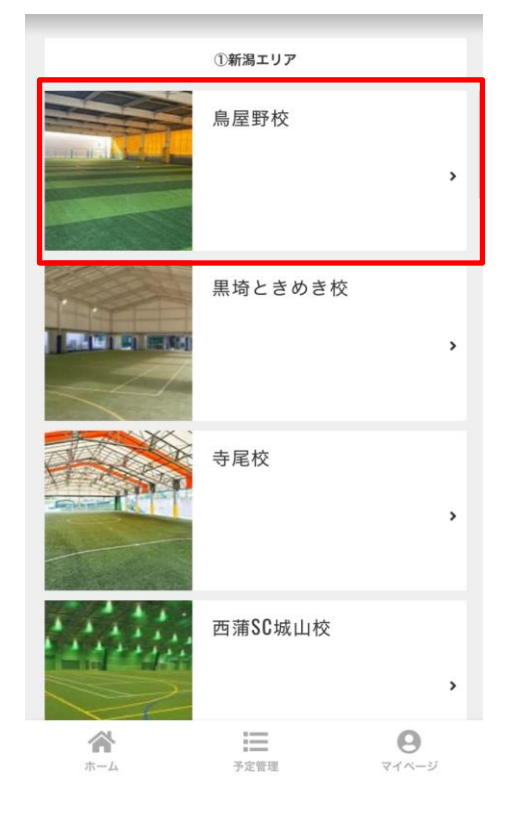

・振替先のクラスを押下します。

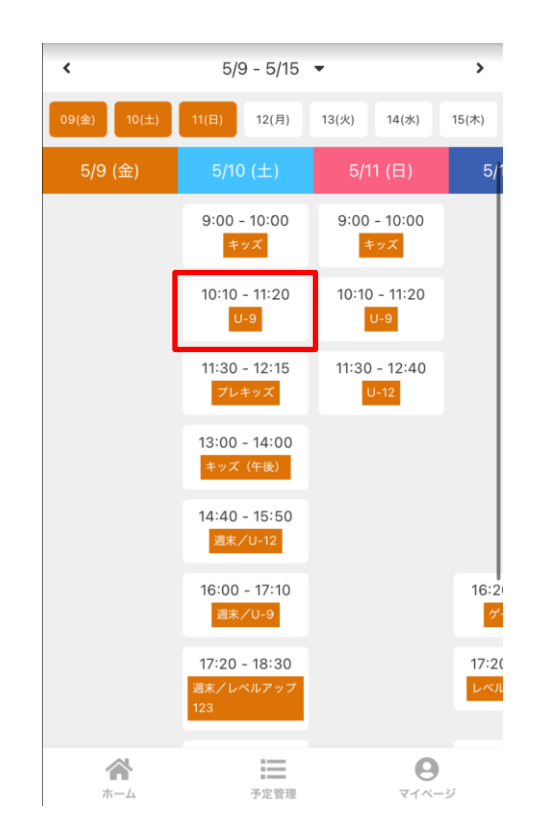

#### ※バスをご利用の方で欠席または振替をされる場合は、必ずお電話にてご連絡ください。

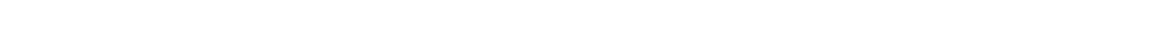

※バスをご利用の方で欠席または振替をされる場合は、必ずお電話にてご連絡ください。

### 3. 欠席·振替

### - 振替方法②: 振替チケットを保持している場合

・「チケットで予約する」ボタンを押下し ・「予約完了する」ボタンを押下します。 ます。

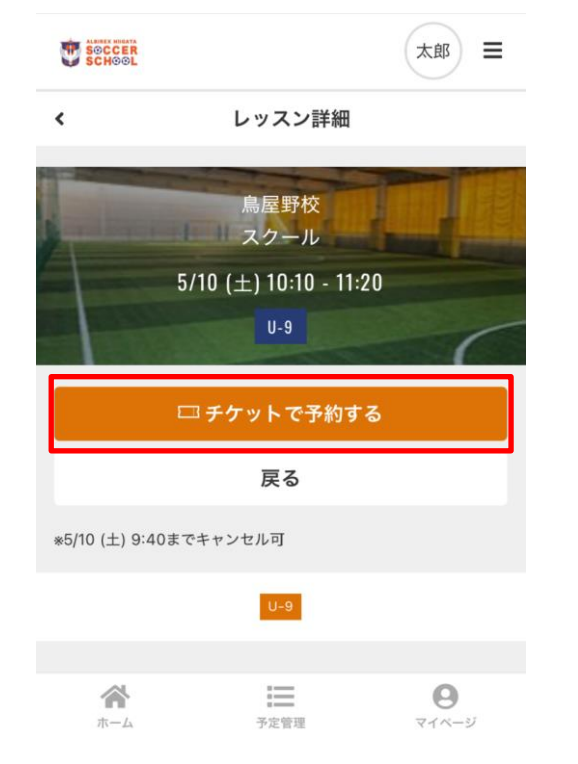

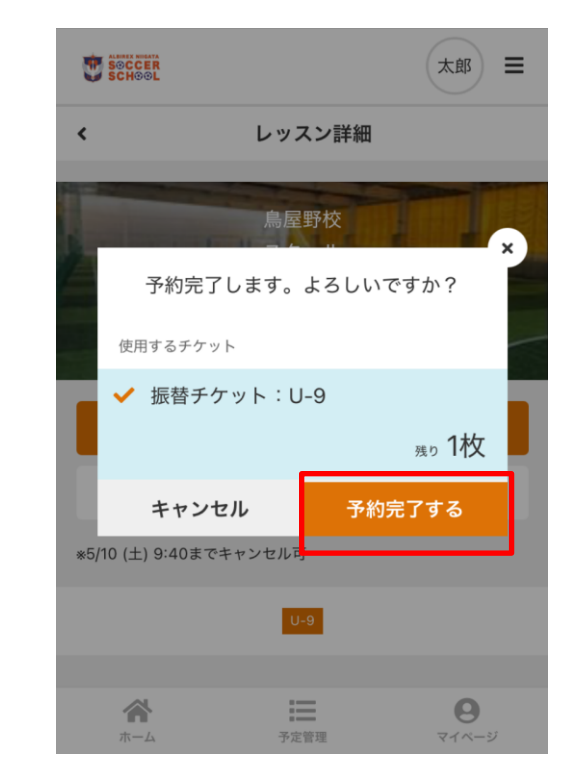

・予約完了のメッセージが表示され、振替 完了です。

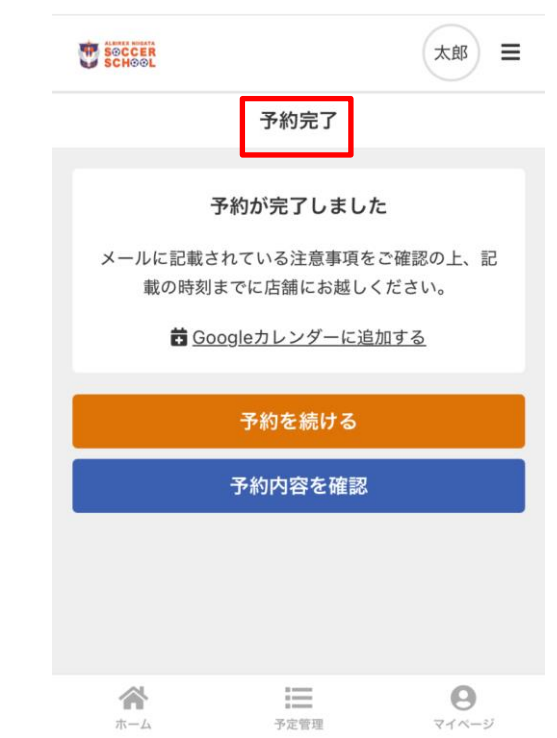

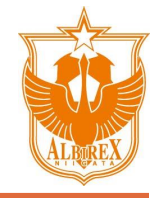

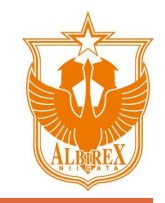

### 4. お問い合わせ・メッセージについて

#### - メッセージ送信:事務局・スクールコーチ宛にメッセージを送信

・マイページを開き、「メッセージ」ボタンを・・「メッセージを入力」ボタンを押下します。 押下します。

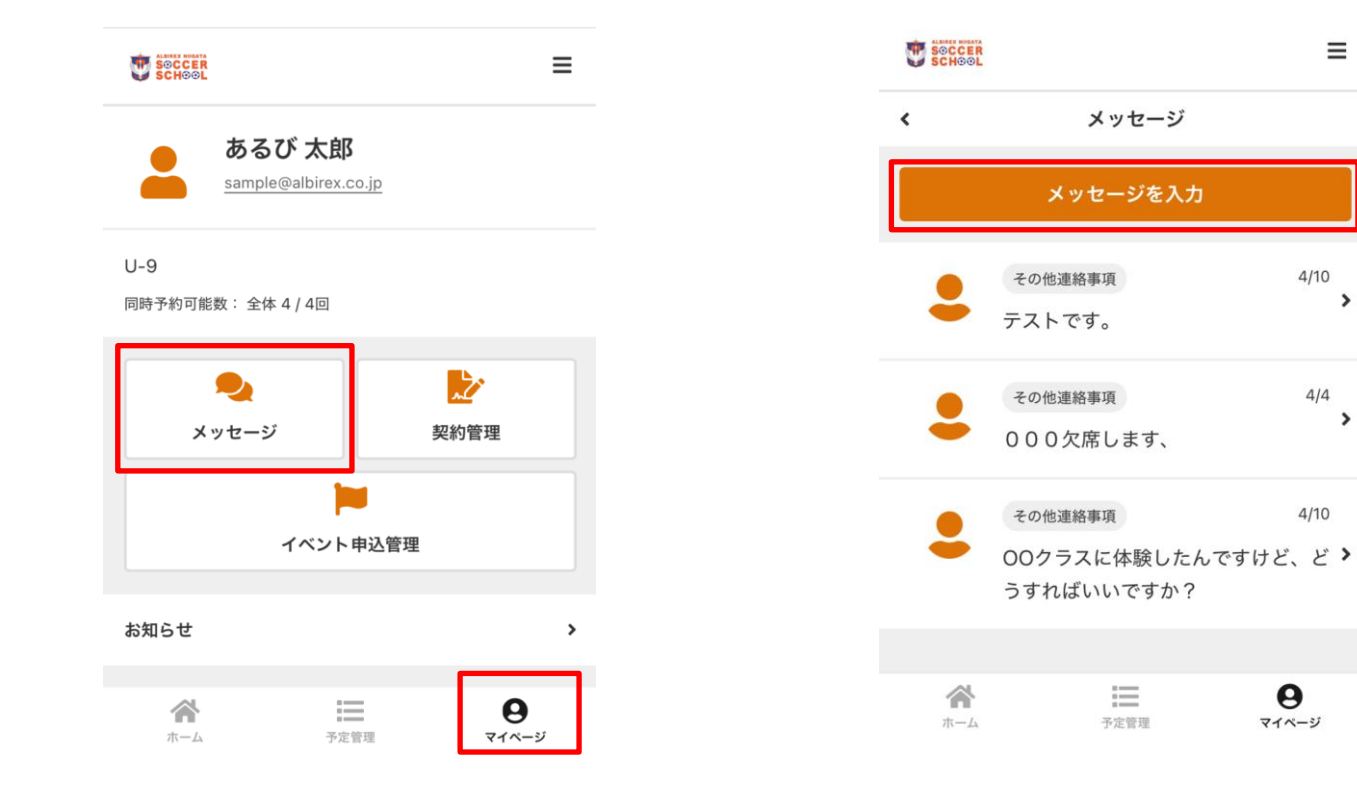

・メッセージの内容、店舗、メッセージを入力 して、「送信する」ボタンを押下します。

| <       | メッセージ               |        |
|---------|---------------------|--------|
|         |                     |        |
| メッセージのP | 四容 必須               |        |
| 欠席・遅    | 刻・早退について            | ~      |
| 店舗 必須   |                     |        |
| 鳥屋野校    |                     | ~      |
|         |                     |        |
| メッセージ   | 8 <b>%</b>          |        |
| 本日10分   | ほど遅くなります。           |        |
|         |                     |        |
|         |                     |        |
|         |                     |        |
|         |                     |        |
| 1. 画像を  | 選択する                |        |
|         |                     |        |
|         |                     |        |
|         | 🖌 🏹 送信する            |        |
| お問い合わせる | りご返信け 通常2営業日以内をふがけ、 | ております  |
| 営業日以上経- | っても連絡がない場合、お手数ですが各  | 店舗までお電 |
| 話いただけます | すと幸いです。             |        |

 $\equiv$ 

4/10 >

4/4

4/10

>

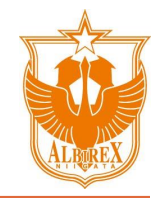

### 4. お問い合わせ・メッセージについて

#### - メッセージ送信:事務局・スクールコーチ宛にメッセージを送信

・一覧上に送ったメッセージが表示されている のを確認し、送信完了です。

| <               | メッセージ                                     |                          |
|-----------------|-------------------------------------------|--------------------------|
|                 | メッセージを入力                                  |                          |
| •               | <sup>欠席・遅刻・早退について</sup><br>本日10分ほど遅くなります。 | 4/22<br>>                |
| •               | その他連絡事項<br>テストです。                         | 4/10<br>>                |
|                 | その他連絡事項<br>000欠席します、                      | 4/4<br>>                 |
| •               | その他連絡事項<br>〇〇クラスに体験したんです<br>うすればいいですか?    | 4/10<br>けど、ど <b>&gt;</b> |
| <b>合</b><br>ホーム | 予定管理                                      | <b>9</b><br>र1べ-ジ        |

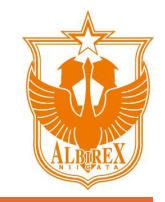

### 4. お問い合わせ・メッセージについて

#### - メッセージ受信:事務局・スクールコーチからメッセージ受信

下の通り、マイページ上にバッジ表示されます。 ※登録メールアドレスに別途メール通知がありま す。

 ・スクールからの未読メッセージがある場合、以
 ・メッセージを開くと、未読メッセージに赤い バッジが表示されているので、押下します。

≡

4/22

4/10

4/4

4/10

6

マイページ

>

>

>

・受信メッセージが表示されます。 返信したい場合は、入力欄にメッセージを入力し、 「返信」ボタンを押下します。

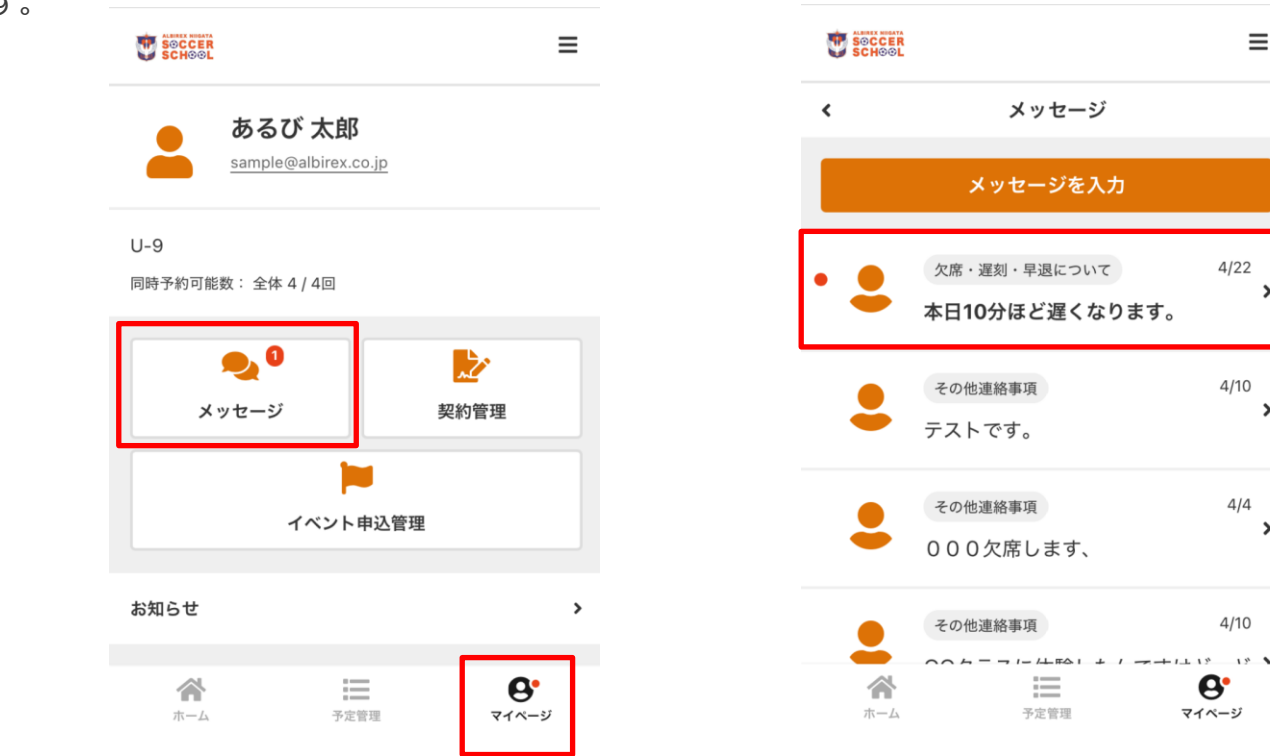

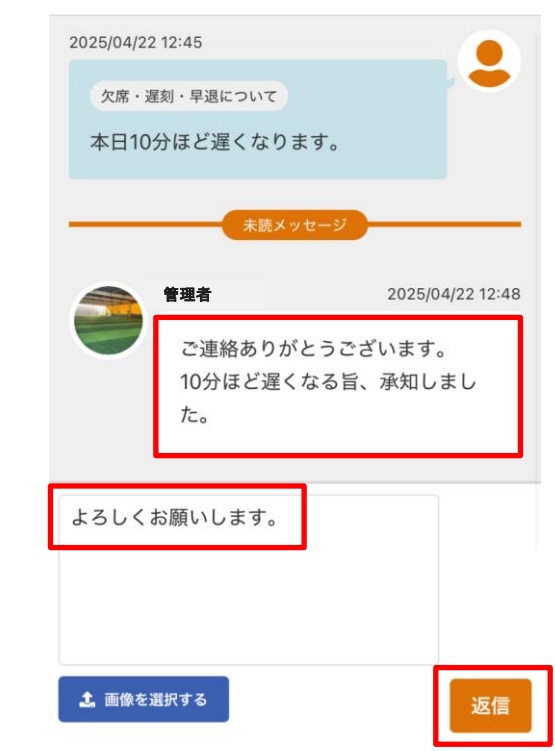

### 5. 会員情報変更

#### - 基本情報変更:電話番号、住所変更等

イベント申込管理

・マイページを開き、画面下方の「アカウント設 ・「プロフィール確認・変更」を押下します。 定」メニューを押下して展開します。

・変更箇所を更新し、「プロフィールを変更す る」ボタンをクリックします。

| お知らせ        |            | \$                |
|-------------|------------|-------------------|
| 保有している予約楮   | <b>[</b> 利 |                   |
| チケット        |            | \$                |
| 購入・利用履歴     |            | •                 |
| アカウント設定     |            |                   |
|             |            |                   |
|             | ログアウト      |                   |
|             |            |                   |
| <b>ネー</b> ム | 予定管理       | <b>0</b><br>रतर-अ |
|             |            |                   |

| アカウント設定     | •        |
|-------------|----------|
| プロフィール確認・変更 | >        |
| パスワード変更     | >        |
| メールアドレス変更   | >        |
| 口座設定        | >        |
| 家族アカウント設定   | >        |
| ログアウト       |          |
|             |          |
|             |          |
|             | <b>0</b> |

| <                          | プロフィール |                                                                |
|----------------------------|--------|----------------------------------------------------------------|
| 氏名 👌 🛪                     |        |                                                                |
| あるび                        | 太郎     |                                                                |
| 氏名(カナ)                     |        |                                                                |
| アルビ                        | タロウ    |                                                                |
| 性別                         |        |                                                                |
| 男性                         |        | AP RE                                                          |
| 生年月日 2015 ❤ 01 ♥           | 01 🗸   | 新潟県 ~                                                          |
| 電話番号(半角) 23                |        | 新潟市中央区                                                         |
| 09012345678                |        | 清五郎67-12                                                       |
| 郵便番号 <b>23</b><br>123 4567 |        | ビル・マンション名などがある場合                                               |
|                            |        | 配信希望                                                           |
|                            |        | 🗹 キャンペーン・お知らせ等の情報をメールで受け取る                                     |
|                            |        | プロフィールを変更する                                                    |
|                            |        | 合         三         O           ホーム         予定管理         マイページ |

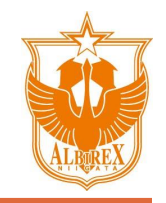

ホーム

### 5. 会員情報変更

#### - メールアドレス変更

・マイページを開き、画面下方の「アカウント設 ・「メールアドレス変更」を押下します。 定」メニューを押下して展開します。

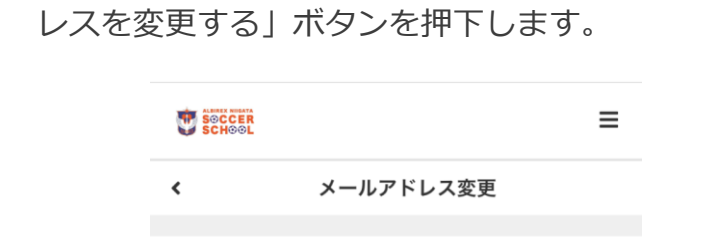

現在のメールアドレス sample@albirex.co.jp 新しいメールアドレス 37

・新しいメールアドレスを入力し、「メールアド

メールアドレスを変更する

 $\equiv$ 

予定管理

Θ

マイページ

|            | イベント申込管理 |   |
|------------|----------|---|
| お知らせ       |          | > |
| 保有している予約権利 | i1]      |   |
| チケット       |          | > |
| 購入・利用履歴    |          | - |
| アカウント設定    |          | Ŧ |
|            | ログアウト    |   |
|            |          |   |
|            | =        | θ |

| アカウント設定                | •        |
|------------------------|----------|
| プロフィール確認・変更            | >        |
| パスワード変更                | >        |
| メールアドレス変更              | >        |
| 口座設定                   | >        |
| 家族アカウント設定              | >        |
| ログアウト                  |          |
|                        |          |
|                        |          |
| ▲ <b>三</b><br>ホーム 予定時間 | <b>8</b> |

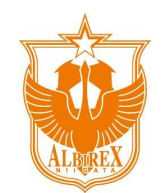

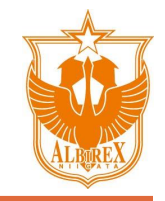

### 6. (家族会員様向け)会員アカウント切り替え方法

- ご家族でご入会いただいている方はグループ設定にて、以下手順にてアカウントの切り替えが可能です。

ボタンを押下します。

・切り替え先のアカウントを選択して、「変更」

・マイページを開き、「アカウント切り替え」または、右上のアカウント名を押下します。

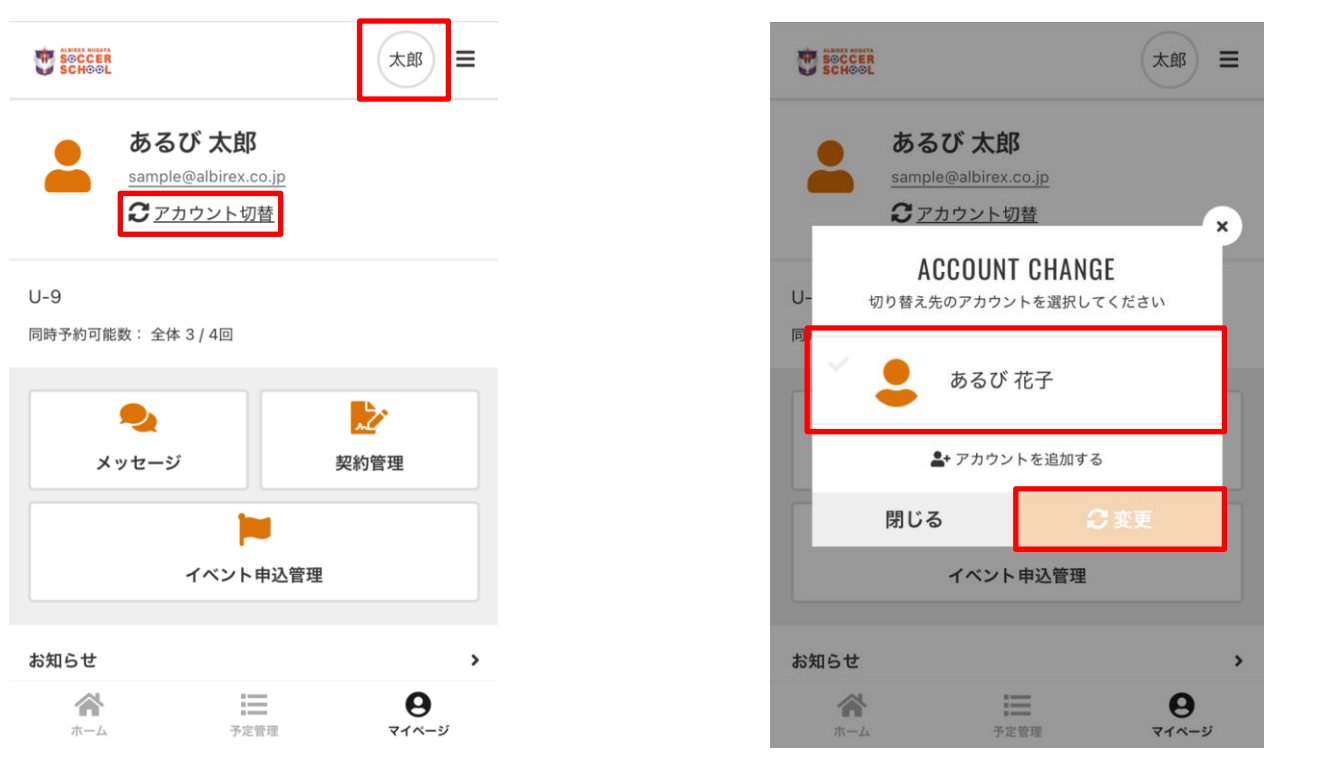

・アカウントが切り替わり、切り替えたアカウン トの操作が可能となります。

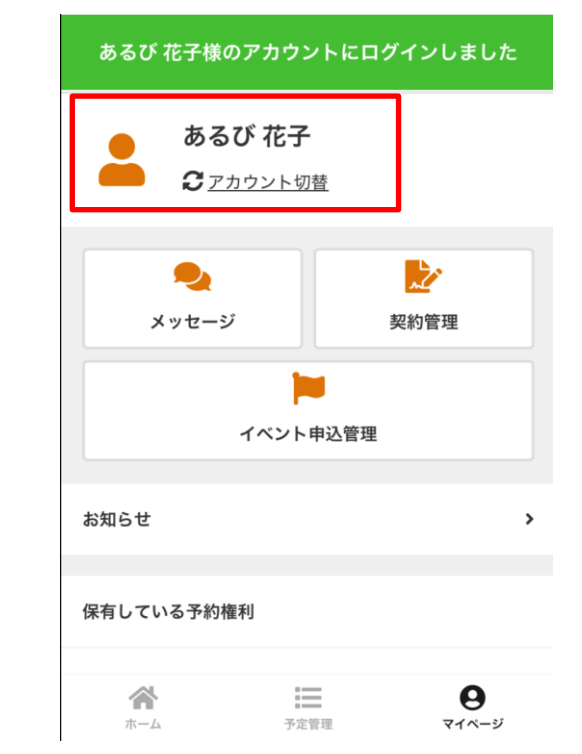

代表アカウントにご登録いただいているメールアドレスにグループアカウントに関するメールも送信される設定となっております。 ※グループアカウントにはダミーのメールアドレスを登録しております。